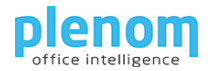

## Table of Contents

| Registering your Gateway                     |   |
|----------------------------------------------|---|
| Registering your Busylight                   | 3 |
| Testing the Busylight                        | 9 |
| Controlling the Busylight with http Requests |   |

ChirpStack allows the addressing of the Busylight LoRa devices with https – requests.

We will describe how to send commands to your LoRa Busylight in various ways.

## Registering your Gateway

First log in into your Chipstack Admin GUI.

If you have a Gateway with built-in Network Server, the Gateway may already be registered.

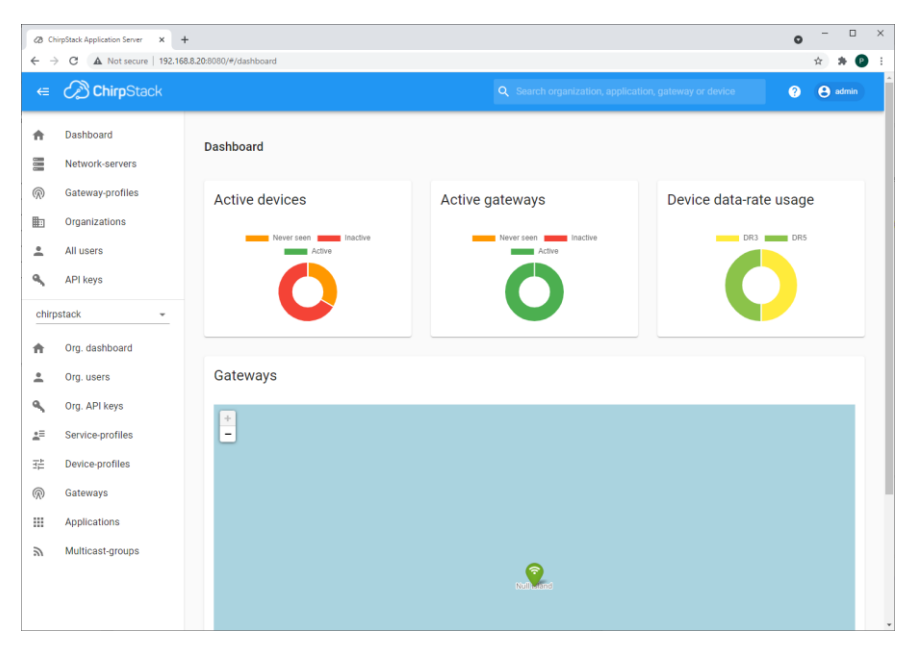

Click on Gateways / "+ Create":

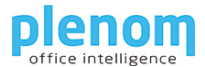

| a        | NigStack Application Server | x +                                                                                                    | -         |           | 1      |  |  |  |
|----------|-----------------------------|----------------------------------------------------------------------------------------------------|-----------|-----------|--------|--|--|--|
|          | C A Not secure              | 192.168.8.20.8080/#/organizations/1/gateways/create                                                                                                    | 2 🛧       | *         | 0      |  |  |  |
| E        | ChirpStack                  | Q. Search organization, application, gateway or device                                                                                                    | 0         | Θ         | admi   |  |  |  |
|          | Dashboard                   | Gateways / Create                                                                                                    |           |           |        |  |  |  |
|          | Network-servers             |                                                                                                    |           |           |        |  |  |  |
|          | Gateway-profiles            | GENERAL TAOS METADATA                                                                                                    |           |           |        |  |  |  |
|          | Organizations               |                                                                                                    |           |           |        |  |  |  |
|          | All users                   | Oateway name *                                                                                                    |           |           |        |  |  |  |
| API keys |                             |                                                                                                    |           |           |        |  |  |  |
| rp       | stack +                     | Gateway description *                                                                                                    |           |           |        |  |  |  |
|          | Ora, dashboard              |                                                                                                    |           |           |        |  |  |  |
|          | Ora. users                  | 24mm 24                                                                                                    |           |           |        |  |  |  |
|          | Ora API keya                | Gatoway to *                                                                                                    | ,         | MSB       | G      |  |  |  |
|          | Cog. No Congle              | Nexuel-arve*<br>Belect network-server                                                                                                    |           |           |        |  |  |  |
|          | Dervice-promes              | Select the neuronicenser to which the gateway will connect. When no network-servers are available in the displacen, make sure a service-profile exists for this organization.                                                   |           |           |        |  |  |  |
|          | Device-profiles             | teenny porte<br>Select gatemay-profile                                                                                                    |           |           |        |  |  |  |
|          | Galenays                    | Optional. When satisfying a generary-profile to the generary OhipDrack Network Server will enterpt to update the generary according to the generary-profile. Note that this does require a generary with OhipDrack Concentrated |           |           |        |  |  |  |
|          | Apprications                | Underway on scovery enabled                                                                                                    |           |           |        |  |  |  |
|          | Multicast-groups            | Datavary altitude (metara) *<br>D                                                                                                    |           |           |        |  |  |  |
|          |                             | When the gateway has an or-board GPS, this value will be set automatically when the network has received attrictics from the gateway.                                                                                           |           |           |        |  |  |  |
|          |                             | Gateway location (set to current location)                                                                                                    |           |           |        |  |  |  |
|          |                             |                                                                                                    |           |           |        |  |  |  |
|          |                             |                                                                                                    |           |           |        |  |  |  |
|          |                             |                                                                                                    |           |           |        |  |  |  |
|          |                             | <b>9</b>                                                                                                    |           |           |        |  |  |  |
|          |                             |                                                                                                    |           |           |        |  |  |  |
|          |                             |                                                                                                    |           |           |        |  |  |  |
|          |                             |                                                                                                    |           |           |        |  |  |  |
|          |                             |                                                                                                    |           |           |        |  |  |  |
|          |                             | Diag the marker to the location of the gateway then the gateway has an an-based GPS, this value will be set automatically when the network reasons atteined a from the gateway.                                                 | OpenSteel | wap cores | Duffer |  |  |  |
|          |                             | ADD BOARD CONFIGURATION                                                                                                    | CREAT     |           | WAY    |  |  |  |
|          |                             |                                                                                                    |           |           |        |  |  |  |
|          |                             |                                                                                                    |           |           |        |  |  |  |

The Gateway Name and the description can be set as you would like defined.

The Gateway ID must match the ID of your gateway. In most cases, it is the MAC Address of the LoRa radio.

If everything is OK, you will see a recent 'Last seen' entry in the Gateway list.

| æ           | ChirpStack Application Serve      | r X       | +                    |                 |                |                   |                        | ~        | - |          | × |
|-------------|-----------------------------------|-----------|----------------------|-----------------|----------------|-------------------|------------------------|----------|---|----------|---|
| ←           | → C A Not secu                    | ire   192 | .168.8.20:8080/#/    | organizatior/   | ns/1/gateways  |                   |                        | Q        | ☆ | * 🕑      | : |
|             | ChirpStack                        |           |                      |                 |                |                   |                        |          | ? | e admi   | n |
| <b>^</b>    | Dashboard<br>Network-servers      | G         | iateways             |                 |                |                   |                        |          |   | + CREATE | E |
| _<br>®<br>₽ | Gateway-profiles<br>Organizations | Γ         | Last seen            | Name            | Gateway ID     | Network<br>server | Gateway activity (30d) |          |   |          |   |
| •<br>«      | All users<br>API keys             | L         | a few seconds<br>ago | rak-<br>gateway | ME140#Webschwi | build_in_ns       |                        |          |   | I        |   |
| chirp       | pstack 👻                          |           |                      |                 |                |                   | Rows per page: 10 👻    | 1-1 of 1 |   | < >      |   |
| ħ           | Org. dashboard                    |           |                      |                 |                |                   |                        |          |   |          |   |
| *           | Org. users                        |           |                      |                 |                |                   |                        |          |   |          |   |
| ٩           | Org. API keys                     |           |                      |                 |                |                   |                        |          |   |          |   |
| <u>.</u> ≡  | Service-profiles                  |           |                      |                 |                |                   |                        |          |   |          |   |
| 클는          | Device-profiles                   |           |                      |                 |                |                   |                        |          |   |          |   |
| R           | Gateways                          |           |                      |                 |                |                   |                        |          |   |          |   |
|             | Applications                      |           |                      |                 |                |                   |                        |          |   |          |   |
| 2           | Multicast-groups                  | -         |                      |                 |                |                   |                        |          |   |          |   |

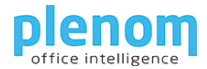

## Registering your Busylight

First you need to create a device profile. You need to create a device profile once and can use it for all of your Busylight devices.

In the ChirpStack Console, click on Device Profiles, then "+ Create".

You can copy the entries from these screen shots:

| <i>a</i> 0 | ⊘ ChirpStack Application Server x + |                                                                                                    |   |  |  |  |  |  |  |
|------------|-------------------------------------|----------------------------------------------------------------------------------------------------|---|--|--|--|--|--|--|
| ← →        | C A Not secure   192.1              | 58.8.20:8080/#/organizations/1/device-profiles/d54b4aa4-6f3f-4102-b741-41be8d173d49 🛠 🗍 😢                                                   | 1 |  |  |  |  |  |  |
| €          | ChirpStack                          | Q Search organization, application, gateway or device ? e admin                                                                             |   |  |  |  |  |  |  |
| A          | Dashboard                           | Device-profiles / device_profile_busylight                                                                                                  |   |  |  |  |  |  |  |
|            | Network-servers                     |                                                                                                    |   |  |  |  |  |  |  |
| R          | Gateway-profiles                    | GENERAL JOIN (OTAA / ABP) CLASS-B CLASS-C                                                                                                   |   |  |  |  |  |  |  |
| Ð          | Organizations                       | Device-profile name *                                                                                                    |   |  |  |  |  |  |  |
| *          | All users                           | device_profile_busylight A name to identify the device-profile.                                                                             |   |  |  |  |  |  |  |
| ٩          | API keys                            | LoRaWAN MAC version *                                                                                                    |   |  |  |  |  |  |  |
| chirp      | ostack 👻                            | 1.0.3  The LoRaWAN MAC version supported by the device.                                                                                     |   |  |  |  |  |  |  |
| A          | Org. dashboard                      | LoRaWAN Regional Parameters revision *                                                                                                    |   |  |  |  |  |  |  |
| *          | Org. users                          | Revision of the Regional Parameters specification supported by the device.                                                                  |   |  |  |  |  |  |  |
| ٩          | Org. API keys                       | Max EIRP *<br>4                                                                                                    |   |  |  |  |  |  |  |
| <b>.</b> ≡ | Service-profiles                    | Maximum EIRP supported by the device.                                                                                                    |   |  |  |  |  |  |  |
|            | Device-profiles                     | Uplink: interval (seconds) *<br>30                                                                                                    |   |  |  |  |  |  |  |
| Ŵ          | Gateways                            | The expected interval in seconds in which the device sends uplink messages. This is used to determine if a device<br>is active or inactive. |   |  |  |  |  |  |  |
|            | Applications                        |                                                                                                    |   |  |  |  |  |  |  |
| ٣          | Multicast-groups                    | UPDATE DEVICE-PROFILE                                                                                                    |   |  |  |  |  |  |  |
|            |                                     |                                                                                                    |   |  |  |  |  |  |  |
|            |                                     |                                                                                                    |   |  |  |  |  |  |  |

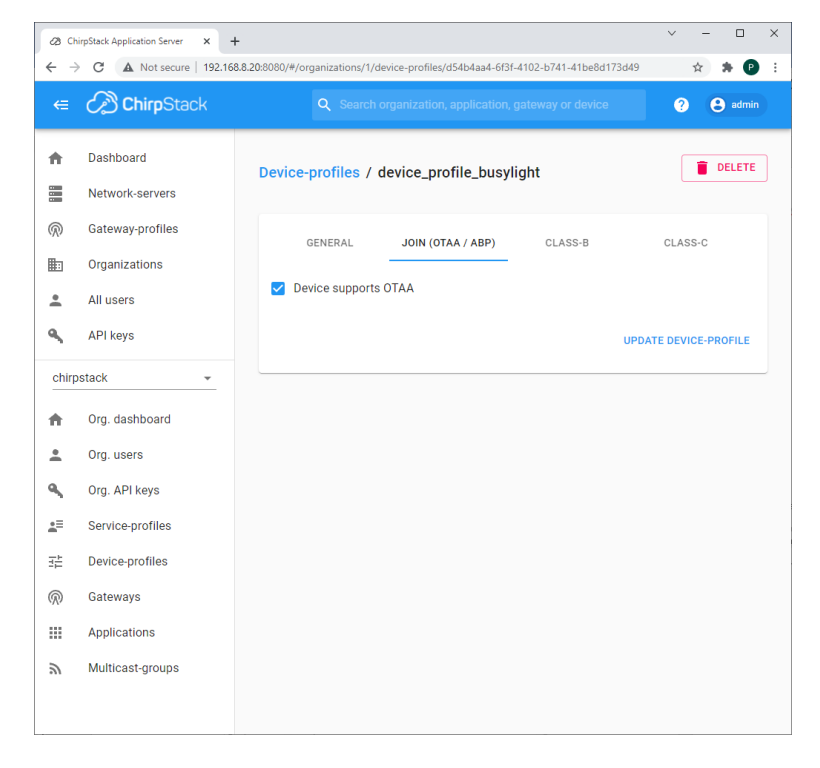

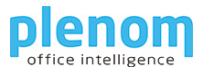

| (28 CF<br>(← → | hirpStack Application Server ×                 | +<br>8.8.20:8080/#/organizations/1/device-profiles/d54b4aa4-6f3f-4102-b741-41be8d173d49 | ✓ - □ × ★ ★ ₽ :    |
|----------------|------------------------------------------------|-----------------------------------------------------------------------------------------|--------------------|
| €              | ChirpStack                                     | Q Search organization, application, gateway or device                                   | ? 👌 admin          |
| <b>^</b>       | Dashboard<br>Network-servers                   | Device-profiles / device_profile_busylight                                              | <b>DELETE</b>      |
| ©<br>#         | Gateway-profiles<br>Organizations<br>All users | GENERAL JOIN (OTAA / ABP) CLASS-B                                                       | CLASS-C            |
| ٩              | API keys                                       | UPD                                                                                     | ATE DEVICE-PROFILE |
| chirp          | ostack -                                       |                                                                                         |                    |
| A              | Org. dashboard                                 |                                                                                         |                    |
| *              | Org. users                                     |                                                                                         |                    |
| ٩              | Org. API keys                                  |                                                                                         |                    |
| <b>≜</b> ≡     | Service-profiles                               |                                                                                         |                    |
|                | Device-profiles                                |                                                                                         |                    |
| R              | Gateways                                       |                                                                                         |                    |
|                | Applications                                   |                                                                                         |                    |
| 2              | Multicast-groups                               |                                                                                         |                    |
|                |                                                |                                                                                         | ✓ - □ ×            |
| Ch Ch          | irpStack Application Server 🗙 -                | +                                                                                       |                    |

| ← -      | C A Not secure   192.10             | 58.8.20:8080/#/organizations/1/device-profiles/d54b4aa4-6f3f-4102-b741-41be8d173d49 🖈 🕑                                                       |
|----------|-------------------------------------|----------------------------------------------------------------------------------------------------|
| €        | ChirpStack                          | Q Search organization, application, gateway or device ? e admin                                                                               |
| A        | Dashboard                           | Device-profiles / device_profile_busylight                                                                                                    |
| R        | Network-servers<br>Gateway-profiles |                                                                                                    |
|          | Organizations                       | GENERAL JUIN (UIAA / ADP) CLASS-D CLASS-C                                                                                                    |
| •        | All users                           | Device supports Class-C<br>Select this option when the device will operate as Class-C device immediately after activation. In case it sends a |
| ٩        | API keys                            | DeviceModelnd mac-command when it changes to Class-C, do not select this option.<br>Class-C confirmed downlink timeout *                      |
| chirp    | ostack 👻                            | 3<br>There & Known & Concern Difference & constitute to provide inter-                                                                        |
| <b>f</b> | Org. dashboard                      | Class-U timeout (in seconds) for confirmed downlink transmissions.                                                                            |
| *        | Org. users                          | UPDATE DEVICE-PROFILE                                                                                                    |
| ٩        | Org. API keys                       |                                                                                                    |
| .≞≡      | Service-profiles                    |                                                                                                    |
|          | Device-profiles                     |                                                                                                    |
| R        | Gateways                            |                                                                                                    |
|          | Applications                        |                                                                                                    |
| 2        | Multicast-groups                    |                                                                                                    |
|          |                                     |                                                                                                    |
|          |                                     |                                                                                                    |

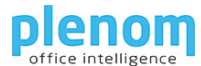

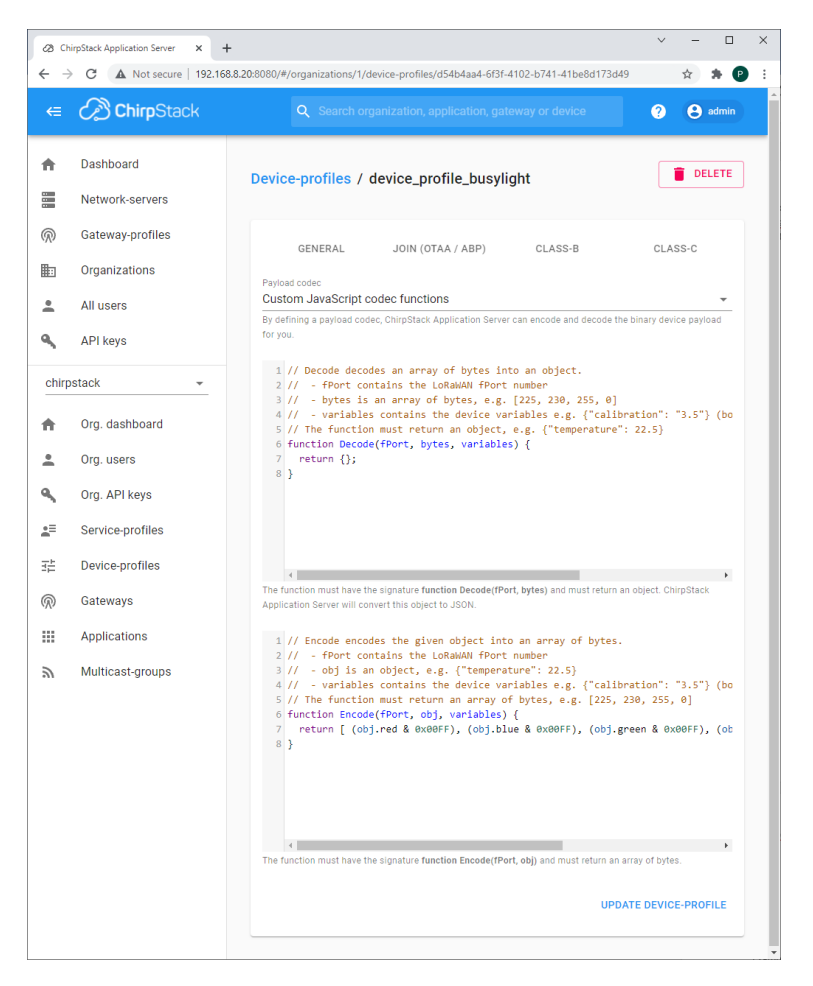

You need to enter a Payload Encoder to let ChirpStack code the hardware payload bytes.

Here is the Encoder to copy into your own ChirpStack instance:

```
// Encode encodes the given object into an array of bytes.
// - fPort contains the LoRaWAN fPort number
// - obj is an object, e.g. {"temperature": 22.5}
// - variables contains the device variables e.g. {"calibration": "3.5"} (both the
key / value are of type string)
// The function must return an array of bytes, e.g. [225, 230, 255, 0]
function Encode(fPort, obj, variables) {
  return [ (obj.red & 0x00FF), (obj.blue & 0x00FF), (obj.green & 0x00FF),
  (obj.ontime & 0x00FF), (obj.offtime & 0x00FF) ];
}
```

Next, you need to create a ChirpStack Application. Please Click on Applications and then to "+ Create" in the ChirpStack Console.

You can choose Application Name and Application Description as you would like it defined.

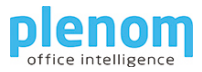

| <i>a</i> 0 | hirpStack Application Server 🗙 -   | + ~ - □ ×                                                                                                    |  |  |  |  |  |  |
|------------|------------------------------------|----------------------------------------------------------------------------------------------------|--|--|--|--|--|--|
| ÷ -        | C A Not secure   192,16            | 8.8.20:8080/#/organizations/1/applications/create                                                                                                |  |  |  |  |  |  |
| €          | ChirpStack                         | Q Search organization, application, gateway or device 🤪 😝 admin                                                                                  |  |  |  |  |  |  |
| ÷          | Dashboard                          | Applications / Create                                                                                                    |  |  |  |  |  |  |
|            | Network-servers                    |                                                                                                    |  |  |  |  |  |  |
| R          | Gateway-profiles                   |                                                                                                    |  |  |  |  |  |  |
| ▦          | Organizations                      | Application name *                                                                                                    |  |  |  |  |  |  |
| •          | All users                          | ine name may only contain words, numbers and dashes.                                                                                             |  |  |  |  |  |  |
| ٩          | API keys Application description * |                                                                                                    |  |  |  |  |  |  |
| chir       | ostack 👻                           | Service-profile* service-profile-build-in                                                                                                    |  |  |  |  |  |  |
| <b>f</b>   | Org. dashboard                     | The service-profile to which this application will be attached. Note that you can't change this value after the<br>application has been created. |  |  |  |  |  |  |
| *          | Org. users                         | CREATE APPLICATION                                                                                                    |  |  |  |  |  |  |
| ٩          | Org. API keys                      |                                                                                                    |  |  |  |  |  |  |
| .≞≡        | Service-profiles                   |                                                                                                    |  |  |  |  |  |  |
|            | Device-profiles                    |                                                                                                    |  |  |  |  |  |  |
| R          | Gateways                           |                                                                                                    |  |  |  |  |  |  |
|            | Applications                       |                                                                                                    |  |  |  |  |  |  |
| 2          | Multicast-groups                   |                                                                                                    |  |  |  |  |  |  |
|            |                                    |                                                                                                    |  |  |  |  |  |  |

After Creation, please enter the new Application by clicking on your Application name.

You will see it in the device list.

| <i>a</i> 0   | nirpStack Application Server 🗙 🕂 | F         |                  |            |                      |                |                        | $\sim$ | -    |        | ×       |
|--------------|----------------------------------|-----------|------------------|------------|----------------------|----------------|------------------------|--------|------|--------|---------|
| $\leftarrow$ | C A Not secure   192.16          | 8.8.20:80 | 080/#/organiz    | ations/1/a | pplications/2        |                |                        |        | ☆    | * 6    |         |
| €            | ChirpStack                       |           | Q Se             | arch orga  | anization, applicati | ion, gateway o | or device              | ?      |      | e admi | n       |
| A            | Dashboard                        | A         | oplication       | s / ap     | D                    |                |                        |        | Î    | DELETI | =       |
|              | Network-servers                  |           |                  |            |                      |                |                        |        |      |        |         |
| R            | Gateway-profiles                 |           | DEVICE           | s          | APPLICATION CO       | NFIGURATION    | INTEGRATI              | ONS    |      | FUO    | ТА      |
|              | Organizations                    |           |                  |            |                      |                |                        |        |      |        |         |
| •            | All users                        |           |                  |            |                      |                |                        |        | +    | CREAT  | :       |
| ٩            | API keys                         |           | Last             | Device     |                      |                |                        |        | Link |        |         |
| chir         | ostack 👻                         |           | seen             | name       | Device EUI           | D              | evice profile          |        | mar  | gin    | 3attery |
| A            | Org. dashboard                   |           | a few<br>seconds | busylig    | ht1 302030410        | #256700 d      | evice_profile_busy     | rlight | n/a  | 1      | n/a     |
| *            | Org. users                       |           | ago              |            |                      |                |                        |        |      |        |         |
| ٩            | Org. API keys                    |           |                  |            |                      | Rows per page  | n: 10 <del>v</del> 1-1 | of 1   | <    | >      |         |
| <u>_</u> ≡   | Service-profiles                 |           |                  |            |                      |                |                        |        |      |        |         |
|              | Device-profiles                  |           |                  |            |                      |                |                        |        |      |        |         |
| R            | Gateways                         |           |                  |            |                      |                |                        |        |      |        |         |
|              | Applications                     |           |                  |            |                      |                |                        |        |      |        |         |
| 2            | Multicast-groups                 |           |                  |            |                      |                |                        |        |      |        |         |
| 4            |                                  |           |                  |            |                      |                |                        |        | _    |        |         |

To Add a Busylight Device, click on "+ Create".

For registering your Busylight device, you need this information:

| DeviceEUI | (8 Byte Hex)  |
|-----------|---------------|
| AppEUI    | (8 Byte Hex)  |
| АррКеу    | (16 Byte Hex) |

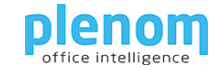

First, you need to create the device itself:

| <i>2</i> 8 CH            | nirpStack Application Server 🗙    | + · · · · ×                                                                                                    |
|--------------------------|-----------------------------------|----------------------------------------------------------------------------------------------------|
| $\leftarrow \frac{1}{2}$ | C A Not secure   192.1            | 68.8.20:8080/#/organizations/1/applications/2/devices/create 🖈 🖈 🕑 🗄                                                                       |
| ∉                        | ChirpStack                        | Q Search organization, application, gateway or device 🕜 😝 admin                                                                            |
| •                        | Dashboard                         | Applications / app / Devices / Create                                                                                                    |
| ®                        | Gateway-profiles                  | GENERAL VARIABLES TAGS                                                                                                    |
| •                        | Organizations<br>All users        | Device name *                                                                                                    |
| ٩                        | API keys                          | The name may only contain words, numbers and dashes.                                                                                       |
| chirp                    | ostack 👻                          | Device description *                                                                                                    |
| A                        | Org. dashboard                    | Device EUI * MSB C                                                                                                    |
| •                        | Org. users                        | Device_profile *<br>device_profile_busylight                                                                                               |
| s.<br>∡≡                 | Org. API keys<br>Service-profiles | Disable frame-counter validation Note that disabling the frame-counter validation will compromise security as it enables people to perform |
| 11                       | Device-profiles                   | replay-attacks.                                                                                                    |
| Ŵ                        | Gateways                          | Device is disabled     ChirpStack Network Server will ignore received uplink frames and join-requests from disabled devices.               |
| <i>۳</i>                 | Applications<br>Multicast-groups  | CREATE DEVICE                                                                                                    |
|                          |                                   |                                                                                                    |

You can use appropriate entries for Device name and Device description here.

Please enter the DeviceEUI of your Busylight and select the device profile you have created earlier.

After creation, enter the device details by clicking on the device name:

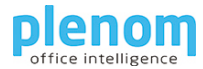

| Ø Ch<br>← → | irpStack Application Server × - | +<br>8.8.20:8080/#/organizations/1/applications/2/devices/2010101 | 04250702        | ✓ - □ ★ ★ ₽         |
|-------------|---------------------------------|-------------------------------------------------------------------|-----------------|---------------------|
| €           | ChirpStack                      | Q Search organization, application, ga                            | teway or device | ? 😫 admin           |
| <b>↑</b>    | Dashboard<br>Network-servers    | Applications / app / Devices / busylig                            | ht1             | DELETE              |
| $\bigcirc$  | Gateway-profiles                | DETAILS CONFIGURATION                                             | KEYS (OTAA)     | ACTIVATION >        |
| ₽           | Organizations                   |                                                                   |                 |                     |
| •           | All users                       | Details                                                           | Status          |                     |
| ٩           | API keys                        | Name busylight1                                                   | Last seen at    | Oct 8, 2021 1:50 PM |
| chirp       | stack 👻                         | Description Busylight                                             | State           | enabled             |
| ħ           | Org. dashboard                  | Device-                                                           |                 |                     |
| •           | Org. users                      | profile device_profile_busylight                                  |                 |                     |
| ٩           | Org. API keys                   |                                                                   |                 |                     |
| <u>≜</u> ≡  | Service-profiles                | Enqueue downlink payload                                          |                 |                     |
| 井           | Device-profiles                 |                                                                   |                 |                     |
| R           | Gateways                        | Port *                                                            |                 |                     |
|             | Applications                    | Please note that the fPort value must be > 0.                     |                 |                     |
| 9           | Multicast-groups                | Confirmed downlink                                                |                 |                     |
|             |                                 | BASE64 ENCODED JSON OBJECT                                        |                 |                     |
|             |                                 | Base64 encoded string *                                           |                 |                     |
|             |                                 |                                                                   |                 | ENQUEUE PAYLOAD     |
|             |                                 | Downlink queue                                                    |                 | C 🚺                 |
|             |                                 | FCnt FPort Confirmed                                              | Base64 encoded  | payload             |
|             |                                 |                                                                   |                 |                     |

Please click on KEYS (OTAA).

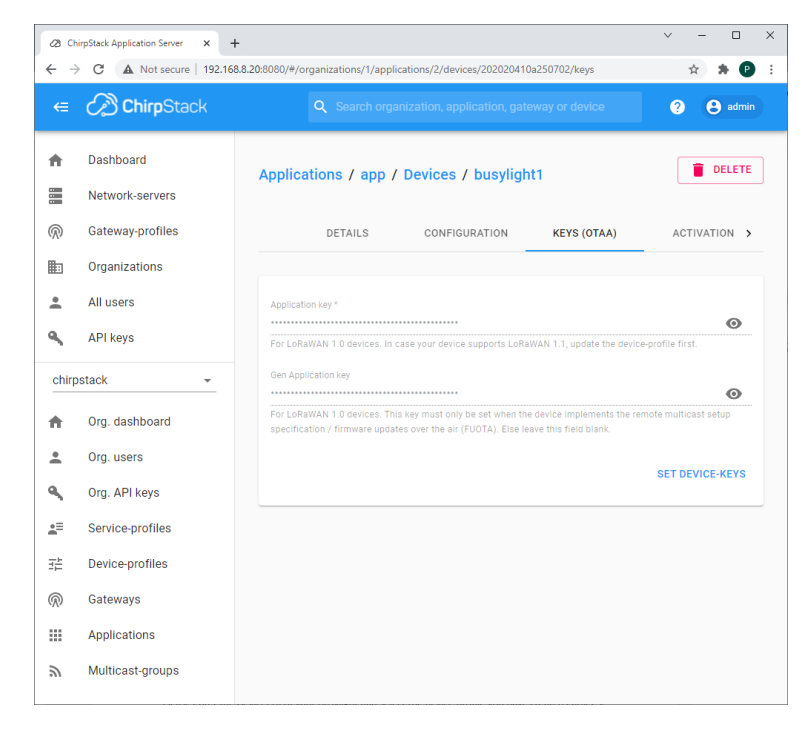

Please click on "SET DEVICE KEYS" and enter your devices' APPKey.

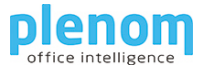

You can now power up your Busylight, it will go to green light and you can see the status in the ChirpStack Console as well:

| Ø Ch         | ⊘ ChirpStack Application Server x + × × × × |                   |                  |                           |                          |               |         |  |  |
|--------------|---------------------------------------------|-------------------|------------------|---------------------------|--------------------------|---------------|---------|--|--|
| ← →          | C A Not secure   192.168.8.                 | 20:8080/#/organiz | ations/1/applica | ations/2                  |                          | <b>0-</b> 7 ☆ | * 🕑 E   |  |  |
| ∉            | ChirpStack                                  | ۹                 | Search organ     | ization, application, gat | eway or device           | 0             | admin   |  |  |
| ŧ            | Dashboard                                   | Application       | s / app          |                           |                          | Ĩ             | DELETE  |  |  |
| -            | Network-servers                             |                   |                  |                           |                          |               |         |  |  |
| $\mathbb{R}$ | Gateway-profiles                            | DEVICE            | S APF            | LICATION CONFIGURATI      | ON INTEGRATIONS          |               | FUOTA   |  |  |
|              | Organizations                               |                   |                  |                           |                          |               | 005475  |  |  |
| •            | All users                                   |                   |                  |                           |                          | +             | CREATE  |  |  |
| ٩            | API keys                                    | Leat              | Davias           |                           |                          | Link          |         |  |  |
| chirp        | ostack 👻                                    | seen              | name             | Device EUI                | Device profile           | margin        | Battery |  |  |
| ŧ            | Org. dashboard                              | 18<br>minutes     | busylight1       | 202020410a250702          | device_profile_busylight | n/a           | n/a     |  |  |
| *            | Org. users                                  | ago               |                  |                           |                          |               |         |  |  |
| ٩            | Org. API keys                               | a few<br>seconds  | busylight2       | 2020204137160602          | device_profile_busylight | n/a           | n/a     |  |  |
| <u>*</u> ≡   | Service-profiles                            | ago               |                  |                           |                          |               |         |  |  |
|              | Device-profiles                             |                   |                  | Rows p                    | er page: 10 👻 1-2 of 2   | 2 <           | >       |  |  |
| $\bigcirc$   | Gateways                                    |                   |                  |                           |                          |               |         |  |  |
|              | Applications                                |                   |                  |                           |                          |               |         |  |  |
| 2            | Multicast-groups                            |                   |                  |                           |                          |               |         |  |  |

## Testing the Busylight

You can test your connected Busylight by sending the downlink payload from the ChirpStack console.

Please open the details page for your device.

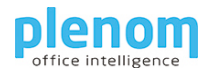

| ÷ →        | C A Not secure   192.16 | 8.8.20:8080/#/organizations/1/applications/2/devices/2 | 104250702        | x 🛪 🖻               |
|------------|-------------------------|--------------------------------------------------------|------------------|---------------------|
| ∉          | ChirpStack              | Q Search organization, application, ga                 | teway or device  | ? 🕒 admir           |
| ħ          | Dashboard               | Applications / app / Devices / busylig                 | ht1              | <b>DELETE</b>       |
|            | Network-servers         |                                                        |                  |                     |
| R          | Gateway-profiles        | DETAILS CONFIGURATION                                  | KEYS (OTAA)      | ACTIVATION >        |
|            | Organizations           |                                                        |                  |                     |
| •          | All users               | Details                                                | Status           |                     |
| ٩,         | API keys                | Name busylight1                                        | Last seen at     | Oct 8, 2021 1:50 PM |
| chirp      | stack 👻                 | Description Busylight                                  | State            | enabled             |
| ħ          | Org. dashboard          | Device-                                                |                  |                     |
| •          | Org. users              | profile                                                |                  |                     |
| ٩          | Org. API keys           |                                                        |                  |                     |
| <u>e</u> ≡ | Service-profiles        | Enqueue downlink payload                               |                  |                     |
|            | Device-profiles         |                                                        |                  |                     |
| R          | Gateways                | Port *                                                 |                  |                     |
|            | Applications            | Please note that the fPort value must be > 0.          |                  |                     |
| 2          | Multicast-groups        | Confirmed downlink                                     |                  |                     |
|            |                         | BASE64 ENCODED JSON OBJECT                             |                  |                     |
|            |                         |                                                        |                  |                     |
|            |                         | Base64 encoded string *                                |                  |                     |
|            |                         |                                                        |                  | ENQUEUE PAYLOAD     |
|            |                         |                                                        |                  |                     |
|            |                         | Downlink queue                                         |                  | C 🔋                 |
|            |                         | FCnt FPort Confirmed                                   | Base64 encoded p | payload             |

The Port needs to be set to 15. They Payload needs to be specified in Base64 or JSON notation.

For a first test, enter this string into the Base64 payload:

#### AP8A/wA=

In this case, the Busylight will be solid blue.

Please have a look into the chapter about the hardware payload format.

You can use this JSON object for testing:

```
{ "red":255, "blue":255, "green":0, "ontime":255, "offtime":0 }
```

In this case, the Busylght will be solid purple.

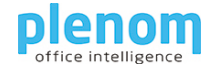

# Controlling the Busylight with http Requests

If you plan to control the Busylight with http/https requests, you need to create an API Key.

#### To create a key, open the application and click on "Org. API Keys".

| 2 Chirp                                                                                | 🖉 ChirpStack Application Server 🗙 🕂 |                                                                                                    |   |  |        |   |  |  |
|----------------------------------------------------------------------------------------|-------------------------------------|----------------------------------------------------------------------------------------------------|---|--|--------|---|--|--|
| ←     →     C     ▲ Not secure     192.168.8.20:8080/#/organizations/1/api-keys/create |                                     |                                                                                                    |   |  |        |   |  |  |
| ∉                                                                                      | ChirpStack                          | Q Search organization, application, gateway or device                                                                                                    | ? |  | 3 admi | n |  |  |
| <b>^</b>                                                                               | Dashboard<br>Network-servers        | Organization API keys / Create                                                                                                    |   |  |        |   |  |  |
| $\widehat{\mathbb{N}}$                                                                 | Gateway-profiles                    | API key ID                                                                                                    |   |  |        |   |  |  |
|                                                                                        | Organizations                       | APT Ney 10<br>682377fd-45d4-4274-b8b2-3004d0f1c95b<br>APT Ney name<br>XXX<br>Token                                                                              |   |  |        |   |  |  |
| •                                                                                      | All users                           |                                                                                                    |   |  |        |   |  |  |
| ٩                                                                                      | API keys                            |                                                                                                    |   |  |        |   |  |  |
| chirpstack -                                                                           |                                     | eyJhbGci0iJlUz11NilsInR5cCl6lkpXVCJ9.eyJhcGlfa2V5X2lkljoiNjgyMzc3ZmQtNDVkNC00M<br>jc0LWl4YjltMzAwNGQwZjFj0TViliwiYXVkljoiYXMiLCJpc3Mi0iJhcyIsIm5iZil6MTYzMzY5NT |   |  |        |   |  |  |
| A                                                                                      | Org. dashboard                      | MxNiwic3ViljoiYXBpX2tleSJ9.5CL9Bn1Bbry-8PL3zhDTSg7itG3V-y4JzXicznAlS44                                                                                          |   |  |        |   |  |  |
| •                                                                                      | Org. users                          |                                                                                                    |   |  |        |   |  |  |
| ٩                                                                                      | Org. API keys                       |                                                                                                    |   |  |        |   |  |  |
| <b>*</b> =                                                                             | Service-profiles                    |                                                                                                    |   |  |        |   |  |  |
|                                                                                        | Device-profiles                     |                                                                                                    |   |  |        |   |  |  |
| $\bigotimes$                                                                           | Gateways                            |                                                                                                    |   |  |        |   |  |  |
|                                                                                        | Applications                        |                                                                                                    |   |  |        |   |  |  |
| 2                                                                                      | Multicast-groups                    |                                                                                                    |   |  |        |   |  |  |

Please copy the token now - you will need it for your http requests.

You are now ready to write control your Busylight with a HTML request. Please change the yellow highlighted text parts to your to match your setup.

You need to send a POST request to this URI:

```
https://your_chirpstack_server:8080/api/devices/your_device_eui/queue
You send this Body:
{
    "deviceQueueItem": {
        "confirmed": true,
        "jsonObject": "{ \"red\":255,
        "blue\":255,\"green\":0,\"ontime\":255,\"offtime\":0 }",
        "fPort": 15
    }
}
```

```
And you need to send these Headers:
```

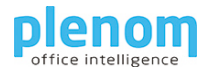

Grpc-Metadata-Authorization: Bearer your\_api\_key Content-Type: application/json User-Agent: busylight/v1

Here is a PowerShell example that switches a Busylight to solid blue:

```
$body2 = '{
    "deviceQueuEItem": {
        "confirmed": true,
        "jsonObject": "{ \"red\":255, \"blue\":255, \"green\":0, \"ontime\":255, \"offtime\":0 }",
        "fPort": 15
    }
}'

$headers = @{`
        "Content-Type" = "application/json";
        "User-Agent" = "busylight/1";`
        "Grpc-Metadata-Authorization" = "Bearer eromodecontinent and action and action and action and action and action and action and action and action and action and action and action and action and action and action and action and action and action and action and action and action and action and action and action and action and action and action action and action action a
```

### Busylight LoRa Hardware Payload format

The Busylight expects a 5-byte binary payload for switching the colors.

Byte 0: Red Color intensity (0..255) Byte 1: Blue Color intensity (0..255) Byte 2: Green Color intensity (0..255) Byte 3: On Steps (0..255) Byte 4: Off Steps (0..255) Example for blue static light:

Byte[0]=0 Byte[1]=255 Byte[2]=0 Byte[3]=255 Byte[4]=0

The base64 form will be: AP8A/wA=

For ChirpStack https operating, if using the data property to specify the payload for the end device, the byte array needs to be send as a base64 encoded string.

When using the payload formatter, you can specify the values using a json string to put into the jsonObject property:

```
{
    "deviceQueueItem": {
        "confirmed": true,
        "jsonObject": "{ \"red\":255,
        "blue\":255,\"green\":0,\"ontime\":255,\"offtime\":0 }",
        "fPort": 15
    }
}
```